# Pràctica 3.3) Instal·lació de discs durs. Monitoritzatge del sistema. (Arquitectura x86\_64)

### 1- Instal·lació i muntatge manual d'un segon disc dur SSD sobre Debian Linux

a) Instal·la un segon disc SATA SSD de 240GB a la interfície SATA1 de la placa mare.

b) Inicia el sistema amb Debian Linux. A continuació instal·la el programa GParted.

c) Amb Gparted:

- Comprova que el nou disc s'identifica com /dev/sdb.
- Crea una única partició que utilitzi tot el disc i que tingui el format ext4.
- Comprova la partició s'identifica com /dev/sdb1.
- d) Crea una carpeta de sistema de nom /mnt/ssd.

e) Crea un grup d'usuaris de nom ssd.

f) Fes que el teu usuari asixX sigui membre del grup ssd.

g) Munta la particio /dev/sdb1 dins del directori /mnt/ssd.

h) Mostra que la particio /dev/sdb1 s'ha muntat dins directori /mnt/ssd, visualitzant també el format, la mida, % d'utilització i % d'espai lliure.

i) Fes que el grup de la carpeta /mnt/ssd sigui ssd.

j) Canvia els permissos de la carpeta /mnt/ssd. Fes que siguin els següents permissos:

- rwx pel propietari root.
- rwx pel grup ssd.
- none per others.

k) Afegeix el bit sticky als permisos de la carpeta /mnt/ssd. Executa: sudo chmod +t /mnt/ssd

**NOTA:** Aquesta opció nova assegura que només l'usuari que crea un fitxer o directori dins de */mnt/ssd* pugui posteriorme esborrar-lo o modificar-lo.

I) Comprova que el bit sticky està actiu amb Is -Is /mnt/ssd

m) Desmunta /mnt/ssd. Comprova que s'ha desmuntat correctament.

n) Ara fes que per tots els usuari tots els permisos estiguin desactivats. Això assegura que si la partició del disc no està muntada ningú pugui treballar sobre /mnt/ssd.

# 2- Muntant automàticament el segon disc dur SSD durant l'arrancada de Debian Linux

a) Troba amb l'ordre blkid l'identificador UUID de la partició del nou disc dur.

b) Modifiqueu el fitxer de configuració del sistema /etc/fstab de manera que durant l'arrancada del sistema és munti la partició del nou disc dins del directori /mnt/ssd.

**c)** Reinicia el sistema i comprova que:

- La partitició del nou disc es munta automàticament dins del directori del sistema /mnt/sdd.
- La partitició del nou disc es munta amb els permisos correctes.

### 3- Monitoratge de sistema

a) Crea un directori de nom bin dins del directori personal de l'usuari asixX.

b) Descarrega dins del director bin el fitxer d'instal·lació del programa BurnInTest Linux x85 V5.0 (64 bit).

c) Extreu el programa del paquet .tar.gz. Comprova que s'ha creat un directori de nom burintest.

d) Des del terminal accedeix a burintest i executa com a sudo el programa bit\_gui\_64 per dur a terme una prova d'estrés. Si dóna cap problema d'execució, instal·la els següent paquets de suport: libqt5gui5, libqt5printsupport5 i libqt5opengl5.

e) Realitza una prova d'estrés només de de CPU, RAM, targeta gràfica 2D, disc dur, xarxa bateria i temperatura durant 1 minut amb una carrega del 100% per tots els dispositius provats. Per seleccionar les proves demanades:

- Selecciona Configuration → Test Selection and Duty Cicles...
- Selecciona Auto stop after 1.00 minutes
- CPU Math 100%, RAM 100%, 2d Graphics 100%, Disk(s) 100%, Network 100%, Battery, Temperature
- Fes clic a OK i després al botó Start test al menú d'icones principal.

f) Comprova si l'ordinador passa el test a la pestanya Burn ln Results  $\rightarrow$  tots el resultats han de donar No Error.

g) Desa els resultats del test en un fitxer de nom resultats.log dins de bin. Has d'anar a la secció File -> Save Results Report....

# Lliurament de la pràctica:

1- Comprovació de que el 2n disc SSD es munta automàticament durant l'arrancada del sistema:

- Arranca el sistema.
- Comprova que el sistema s'inicia sense problemes.
- Mostra que /dev/sdb1 s'ha muntat dins /mnt/ssd, visualitzant també format, mida, % d'utilització de disk i % d'espai lliure.

2- Comprova que:

- L'ordinador ha passat la prova d'estrés.
- Mostra l'arxiu de log de la prova d'estrés.

3.- Data de lliurament límit: 22-11-23 a les 19.10h (posteriorment la nota serà inferior al 100%).

# **ANNEX**

# Apartat 1- Apartats e) fins n)

```
sense títol  🕷
      e) sudo groupadd ssd
1
      f) sudo gpasswd -a asixX ssd
 2
 3
      g) sudo mount -t ext4 /dev/sdb1 /mnt/ssd
 4
      h) df -Th
 5
      i) sudo chgrp -R ssd /mnt/ssd
      j)sudo chmod -R 770 /mnt/ssd
 6
 7
      k) sudo chmod -t /mnt/ssd
 8
      l) ls -ls /mnt/ssd
 9
      m) sudo umount /mnt/ssd
10
         df -Th
      n) sudo chmod -R 000 /mnt/ssd
11
12
```

### Apartat 1 - /etc/apt/sources.list

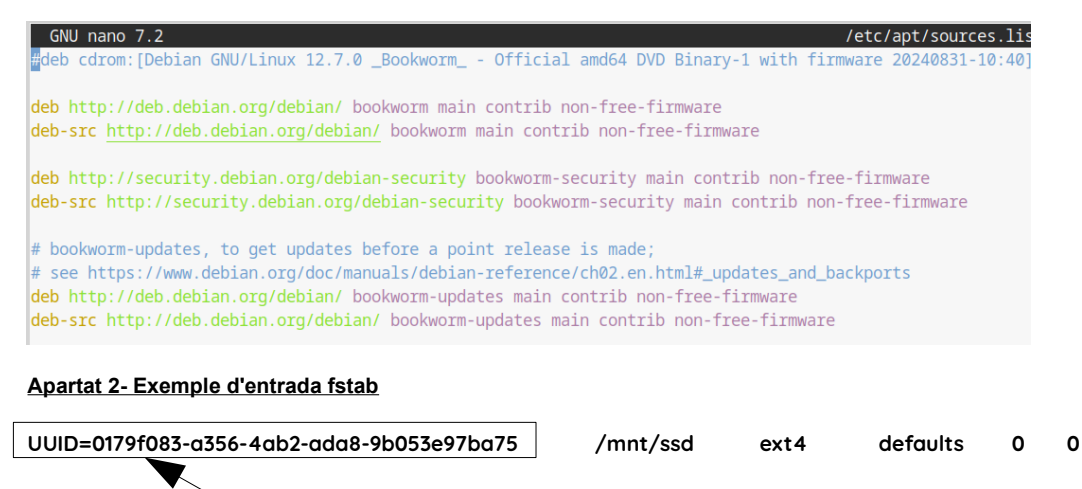

Surt de fer blkid i veure el valor per sdb1